# **Managing Your ECF Account**

| ntroduction                                        |
|----------------------------------------------------|
| Email Accounts                                     |
| Email Bouncebacks                                  |
| $\Lambda$ aintain Your Login/Password $\ldots$ $3$ |
| Alaintain Your Address                             |
| -                                                  |

## Introduction

All filings in the District of South Carolina are filed electronically. Filing users receive email notifications related to filings, as well as notices and announcements from the court. It is important that filing user information is accurate and current.

#### **Email Accounts**

NEFs will be sent to the filing user's primary email account. Filing users can also add secondary email addresses to their account and these accounts will also receive NEFs.

If a filing user changes his/her email address, it is the filing user's responsibility to change it in their ECF account. Here's how.

| STEP                                                                                  | RESULT                                                                                                    |  |  |  |
|---------------------------------------------------------------------------------------|----------------------------------------------------------------------------------------------------|--|--|--|
| Once logged into ECF,<br>choose Utilities > Your<br>Account > Maintain Your<br>Email. | Utilities     Search     Logout       Your Account     Maintain Your Email       Miscellaneous     Maintain Your Login/Password       Troubleshooting     Maintain Your Address       Release 3.1 Menu Items     View Your Transaction Log       Release 4.0 Menu Items     Change Client Code       Change Your PACER Login     Review Billing History |  |  |  |
|                                                                                       | Remove Default PACER Account                                                                                                    |  |  |  |

| STEP                                                                                                    | RESULT                                                                                                    |
|----------------------------------------------------------------------------------------------------|----------------------------------------------------------------------------------------------------|
| Select an email address to configure.                                                                                                    | CM/ICF - scd-Account Maintenance - Windows Internet Explorer         Bie Edit View Favorites Tools Help         Control - Sch Christer - Sch Christer - Sch Count - Sch Count - |
| Enter/Verify the email<br>address.<br>Respond to the questions.<br><u>NOTE</u> : If you check "no" to<br>the question about this e-mail<br>address receiving notices,<br>you will no longer receive<br>NEFs.<br>Filing users receive notices in<br>all of their cases. A filing<br>user can identify and list here<br>other cases in which they are<br>interested. | Configle de de de de de de de de de de de de de                                                                                                    |
| Enter/Verify <b>Secondary e-</b><br><b>mail addresses</b> as<br>appropriate.<br>Click <b>add new e-mail</b><br><b>addresses</b> to add and<br>configure additional<br>addresses.<br><u>NOTE</u> : Once the email<br>address is entered, the<br>remainder of the screen with<br>questions will appear.                                                              | CMTGT - scd. Account Maintennee - Windows Internet Explorer         OF       Dev Favorias       Code to poly         OF       OF       OF       OF         OF       OF       OF       OF         OF       OF       OF       OF         OF       OF       OF       OF         OF       OF       OF       OF         OF       OF       OF       OF         OF       OF       OF       OF         OF       OF       OF       OF         OF       OF       OF       OF         OF       OF       OF       OF         OF       OF       OF       OF         OF       OF       OF       OF         OF       OF       OF       OF         OF       OF       OF       OF       OF         OF       OF       OF       Reports - Values       Values - State         OF       OF       OF       Values - State       Logout         OF       OF       OF       Values - State       Logout         Secondary e- mail addresse:       Costifyeration       OF       No         Secondary e- mail addre                                                                                                    |

## Email Bouncebacks

If ECF is unable to deliver to the email address(es) indicated, the court receives a "bounceback." Staff will attempt to contact the filing user to resolve the situation as follows:

- If the bounceback is for the primary email account, the case manager is notified and conducts followup with the filing user.
- If the bounceback is for the secondary email account, the secondary email address will be removed. Notification of the bounceback and removal is sent to the primary email address.

## Maintain Your Login/Password

Your district court login is your 5-digit federal court id number plus your first name initial and last name initial. For example, if John Doe's federal court id number is 4295, then his ECF login will be 04295jd (use a leading '0' if your id is less than 5 digits.

It is the filing user's responsibility to maintain their password. The password is easily changed by going to Utilities > Maintain Your Login/Password and changing the password.

|                    |                                                                                                    |               |            |                 |                         | (Tarl)           | 0000             |                           |        |
|--------------------|----------------------------------------------------------------------------------------------------|---------------|------------|-----------------|-------------------------|------------------|------------------|---------------------------|--------|
| G⊙ + 1-₩           | ps (/erf. mil drc4.do                                                                                                    | Nopin/ingat   | 04.18      |                 |                         | × 🔒              |                  | Gilde                     | 8.     |
| 👷 Favorites 🛛 🏫 🕻  | Supplied Steel •                                                                                                    | @ SCDC 8      | CourtNET   | 🔚 weather       | MapQuest 📦 Wel          | DEx AD SDSD Home | AD SDSD Training | 40 SDSD Central 😰 OET Web |        |
| T-ONEOF - sed-Acco | zit Maintenance                                                                                                    |               |            |                 |                         |                  |                  |                           | Enge - |
| ECF                | Cjvil 🔻                                                                                                    | Criminal      | •          | Query           | Reports +               | Utilities •      | Search           | Logout                    | 3      |
| Iore User Inform   | ation for Test                                                                                                    | Attorney Te   | stAty      |                 |                         |                  |                  |                           |        |
| Lo                 | gin testaty                                                                                                    |               |            |                 |                         | Last login       | 06-04-2013 1     | 1:00                      |        |
| Passw              | ord                                                                                                    |               |            |                 |                         | Constant         | - 04 01 2012 1   | 100                       |        |
|                    | minimum 8; ap                                                                                                    | oper- & lower | case lette | rs; include alt | git or special characte | Current logu     | 00-04-2013 1     | 1300                      |        |
|                    |                                                                                                    |               |            |                 |                         | Create date      | 03/02/2005       |                           |        |
| Registe            | red Y                                                                                                    |               |            |                 |                         | Update date      | 02/11/2013       |                           |        |
| Internet Credit C  | ard Y                                                                                                    |               |            |                 |                         |                  |                  |                           |        |
| Default Prin       | ter                                                                                                    |               |            |                 |                         |                  |                  |                           |        |
| Additional Print   | ers                                                                                                    |               |            |                 |                         |                  |                  |                           |        |
|                    | Contract of the second second s |               |            |                 |                         |                  |                  |                           |        |

Password rules require:

- 8 or more characters,
- At least one upper case **and** one lower case character, and
- At least one number or special character.

Once you have entered the desired password, click Submit.

#### **Maintain Your Address**

Although ECF has a corresponding menu option for maintaining addresses, it is not available at this time. The current procedure is to submit address changes using the court's <u>Address Update Form</u> (in the Attorney Category of Forms).

| STEP                                                      | RESULT                                                                                                    |
|-----------------------------------------------------------|----------------------------------------------------------------------------------------------------|
| On our website, select Forms > Attorney > Address         | UNITED STATES DISTRICT COURT<br>District of South Carolina                                                                                                    |
| Opdate Form.                                              | HOME       WHAT'S NEW       LINKS       FORMS       GENERAL DIFORMATION       RECORDS       RULES       STA         HOME       WHAT'S NEW       LINKS       FORMS       GENERAL DIFORMATION       RECORDS       RULES       STA         HOME       HETE:       Forms       Forms                                                                                                    |
| Complete the form and follow instructions for submission. | UNITED STATES DISTRICT COURT<br>DSTRICT OF SOUTH CAROLINA<br>ATTORNEY NAME AND ADDRESS UPDATE FORM<br>NOTE TO ATTORNEY: Please complete this form when any of the listed<br>information should be updated in the Court's records.<br>ATTORNEY NAME:<br>Federal I.D. Number:<br>FIRM:<br>ADDRESS:<br>HIM:<br>PHONE NUMBER:<br>FAX NUMBER:<br>KAX NUMBER:<br>KAX SUMABAY NUMBER:<br>KAX SUMABAY NUMBER:<br>KAX SUMABAY NU |